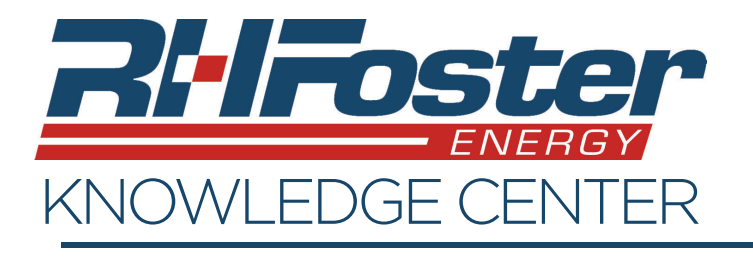

Logging in is the first step towards managing your account.

- To begin, go to rhfoster.com and click on and select Energy Service Account from the drop down.
- 2. This will bring you to an online account management page.
- If you have registered before, enter your username and password

| Advice. | Answers. Alternatives.                                                                            |                                                                         |
|---------|---------------------------------------------------------------------------------------------------|-------------------------------------------------------------------------|
|         | Welcome to R.H. Foster Ene                                                                        | rgy, LLC                                                                |
|         | Advice. Answers. Alternatives.<br>For best results, use Google Chrome                             |                                                                         |
|         | If you have already registered your account online, please login with your username and password: | Are you already a customer but have never<br>created an online account? |
|         | User Name (Email) Password Remember Me Log in Forgot Password                                     | Sign Up                                                                 |

in the area indicated by the red box below and click on "Log in".

4. If you have more than one account, you will be prompted to choose which account you would like to view. Otherwise you will be brought to the "Home" Tab.

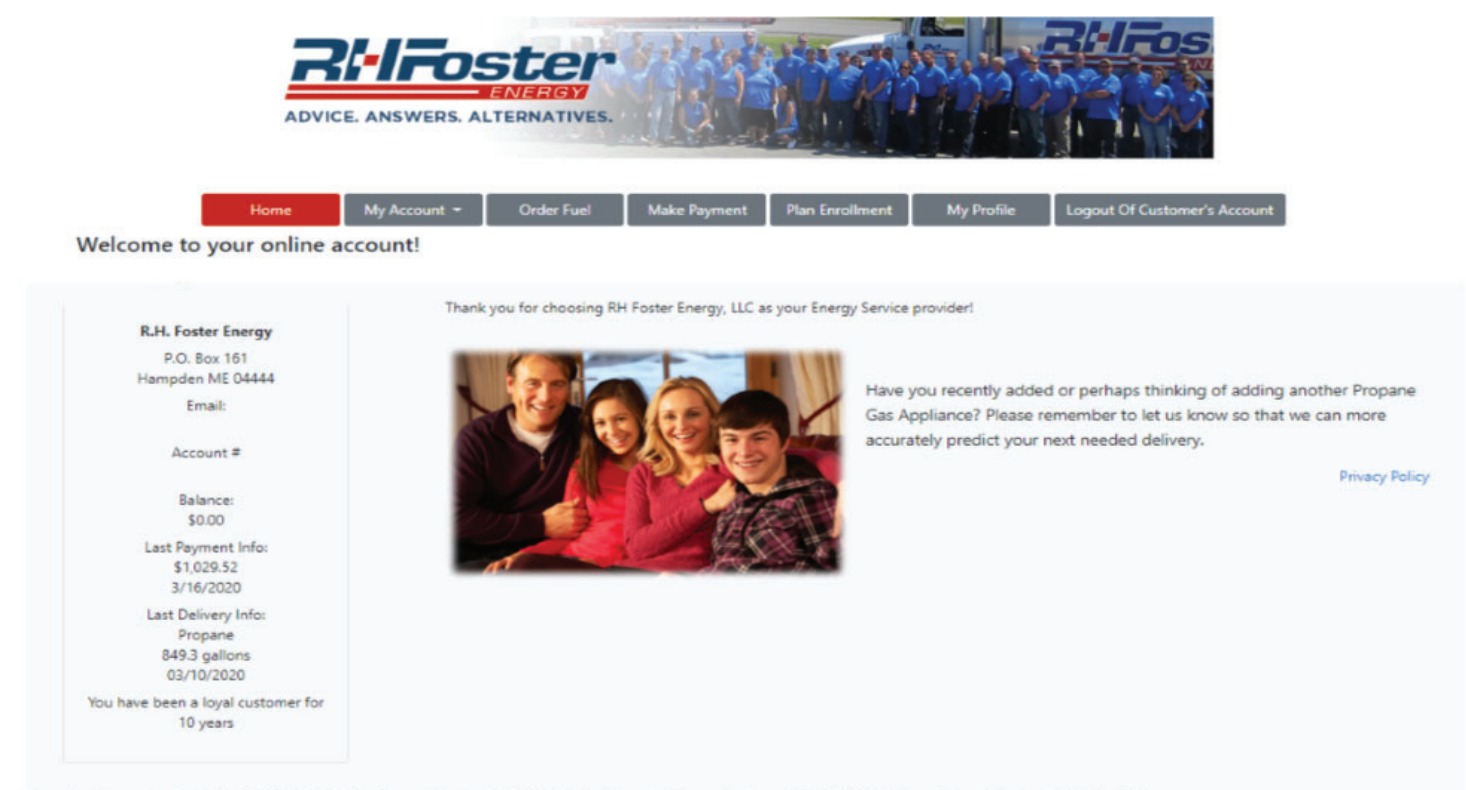

Hampden Energy Services (207) 947-3835 • Machias Energy Services (207) 255-4501 • Ellsworth Energy Services (207) 667-0695 • Carver Energy Services (207) 497-3400